# C.I.S. INFOGES-C S.L. ERP (GESTION Y CONTABILIDAD) MANUAL DE USUARIO

# FORMAS DE PAGO DE CLIENTES

# **DESCRIPCION**

Las formas de pago de clientes definen los procesos a realizar al emitir una factura de venta, asiento de cobro o giro, cálculo de vencimientos, etc. En la ficha del cliente se indica el código de forma de pago aunque para una factura determinada se puede cambiar.

# **GRUPOS DE FORMAS DE PAGO**

Como su nombre indica, permite agrupar las distintas formas de pago definidas para el cobro a clientes. También permite indicar un banco asociado para, por ejemplo, imprimir la cuenta bancaria de la empresa a la que los clientes deben transferir el importe de una factura.

| Grupos de formas d | e pago ()                                                     | _   |   | × |
|--------------------|---------------------------------------------------------------|-----|---|---|
|                    |                                                               |     |   |   |
| Código             | 06 🔍                                                          |     |   |   |
| Descripción        | Transferencia                                                 |     |   |   |
| Banco para cobro   | 000002 CAIXABANK, CTA. CTE.                                   |     |   |   |
|                    |                                                               |     |   |   |
|                    |                                                               |     |   |   |
|                    |                                                               |     |   |   |
|                    |                                                               |     |   |   |
|                    |                                                               |     |   |   |
| 📔 Salir            | ⊘ Cancelar     Grabar     ∐ Nuevo     m Eliminar      <     > | l a | 5 |   |

# FICHERO DE FORMAS DE PAGO

En esta pantalla se definen las distintas formas de pago de los clientes. Dependiendo del tipo de cobro se introducirán unos datos u otros, tal y como se indica más adelante.

| Formas de pago (p:\programas\configstd\gestion\fpago.def)       -       -  |                                                                                                    |                                                          |     |   | × |
|----------------------------------------------------------------------------|----------------------------------------------------------------------------------------------------|----------------------------------------------------------|-----|---|---|
| Código                                                                     | Nombre                                                                                                    |                                                          |     |   |   |
| Grupo                                                                      |                                                                                                    | Banco para cobro:                                        |     |   |   |
|                                                                            | Tipo<br><ul> <li>Importe en cuenta del cliente</li> <li>Cobro en efectivo</li> <li>Emitir giros al facturar</li> <li>No registrar en cobros pendientes</li> </ul> | Cuenta de giro o cobro<br>Número de plazos<br>% Aplazado |     |   |   |
| Desglosar los vencimientos Días de plazo % de pago Días entre vencimientos |                                                                                                    |                                                          |     |   |   |
|                                                                            | 📔 Salir 🔗 Cancelar 🖺 Informes                                                                                                    | Grabar Di Nuevo di Eliminar  < <                         | > > | ۹ |   |

## **TIPOS DE FORMA DE PAGO**

Se puede elegir entre las siguientes opciones:

- Importe en cuenta del cliente: para que el importe quede en la cuenta del cliente con el vencimiento indicado en el registro de cobros pendientes.
- **Cobro en efectivo**: una vez generada la factura se contabilizará el cobro de la misma a la cuenta indicada, y no aparecerá en el registro de cobros pendientes.
- Emitir giros al facturar: cuando se emite la factura se crean automáticamente uno o varios giros con el importe y vencimiento indicados. Los giros creados pasan al registro de cobros pendientes.
- No registrar en cobros pendientes: el documento no se registra en cobros pendientes.

#### IMPORTE EN CUENTA DEL CLIENTE

Como se ha indicado, la factura queda en el registro de cobros pendientes por el importe total de la misma y con el vencimiento calculado según las opciones disponibles.

| K Formas of         | de pago (p:\programas\configstd\gestion\fpago.def | )                     |                            | _ |   | × |
|---------------------|---------------------------------------------------|-----------------------|----------------------------|---|---|---|
| Código              | TRAN30 🔍 Nombre                                   |                       |                            |   |   |   |
| Grupo               |                                                   | Banco para cobro:     |                            |   |   |   |
|                     |                                                   |                       |                            |   |   |   |
|                     | Tipo<br>Importe en cuenta del cliente             | Días para vencimiento | Indicados en forma de pago |   | ~ |   |
| O Cobro en efectivo |                                                   | Número de días        |                            |   |   |   |
|                     | O Emitir giros al facturar                        |                       |                            |   |   |   |
|                     | O No registrar en cobros pendientes               |                       |                            |   |   |   |

- Días para vencimiento: define como se obtendrán los días a sumar a la fecha de emisión para calcular el vencimiento.
- Número de días: los que se sumarán a la emisión.

#### DIAS PARA VENCIMIENTO

| Formas de pago (p:\programas\configstd\gestion\fpago.def)       -       -       × |                                                                                                    |                                                                                                    |  |  |  |  |
|-----------------------------------------------------------------------------------|----------------------------------------------------------------------------------------------------|----------------------------------------------------------------------------------------------------|--|--|--|--|
| Código                                                                            | TRAN30 Nombre TRANSFERENCIA 30 DIAS                                                                                         |                                                                                                    |  |  |  |  |
| Grupo                                                                             | 06 Transferencia                                                                                                    | Banco para cobro: 000002 CAIXABANK, CTA. CTE.                                                                                                    |  |  |  |  |
|                                                                                   | Tipo<br>Importe en cuenta del cliente<br>Cobro en efectivo<br>Emitir giros al facturar<br>No registrar en cobros pendientes | Días para vencimiento<br>Número de días<br>Número de días<br>Indicados en forma de pago<br>Indicados en ficha del cliente<br>Prioridad a los indicados en ficha de cliente<br>No calcular vencimiento |  |  |  |  |
|                                                                                   |                                                                                                    |                                                                                                    |  |  |  |  |
|                                                                                   |                                                                                                    |                                                                                                    |  |  |  |  |
|                                                                                   | 🚺 Salir 🖉 Cancelar 🗎 Informes                                                                                               | Grabar Di Nuevo                                                                                                    |  |  |  |  |

Las opciones disponibles son:

- Indicados en formas de pago: Los días serán los que se indican en "Número de días".
- Indicados en ficha del cliente: Los días serán los que se indican en la ficha del cliente en días de vencimiento; el campo número de días estará desactivado.
- Prioridad a los indicados en ficha del cliente: En primer lugar busca en la ficha del cliente el número días, y en caso de ser 0 se utilizará el indicado en "Número de días" de esta ficha de formas de pago.
- No calcular vencimiento: se registra la factura en cobros pendientes con el vencimiento igual a la fecha de emisión.

Para todas las opciones de cálculo de fechas de vencimientos se tendrán en cuenta los días de pago definidos en la ficha del cliente.

#### COBRO EN EFECTIVO

Al emitir la factura se creará automáticamente el asiento de diario para el cobro de la factura con la contrapartida de la cuenta indicada en "*Cuenta de cobro*". Al estar ya la factura cobrada no se registra en cobros pendientes.

| K Formas of | de pago (p:\programas\configstd\gestion\fpago.def)                           |                                  | _ |   | × |
|-------------|------------------------------------------------------------------------------|----------------------------------|---|---|---|
| Código      | CAJA 🔍 Nombre COBRO POR C                                                    | AJA                              |   |   |   |
| Grupo       | 04 Contado                                                                   | Banco para cobro:                |   |   |   |
|             | Tipo                                                                         | Cuenta de cobro                  |   |   |   |
|             | <ul> <li>Importe en cuenta del cliente</li> <li>Cobro en efectivo</li> </ul> |                                  |   |   |   |
|             | O Emitir giros al facturar                                                   |                                  |   |   |   |
|             | $\bigcirc$ No registrar en cobros pendientes                                 |                                  |   |   |   |
|             |                                                                              |                                  |   |   |   |
|             |                                                                              |                                  |   |   |   |
|             |                                                                              |                                  |   |   |   |
|             |                                                                              |                                  |   |   |   |
|             |                                                                              |                                  |   |   |   |
|             |                                                                              |                                  |   |   |   |
|             |                                                                              |                                  |   |   |   |
|             |                                                                              |                                  |   |   |   |
|             | 📔 Salir 🖉 Cancelar 🗎 Informes                                                | Grabar 🖸 Nuevo 🛱 Eliminar  < < > | > | 2 |   |

## EMITIR GIROS AL FACTURAR

Cuando se emite la factura se crea el giro o giros correspondientes para el cobro. El número de giros se indica en "Número de plazos".

| Tormas de pago (p:\programas\configstd\gestion\fpago.def) –                                                                                                    |                                                                               |  |  |  |
|----------------------------------------------------------------------------------------------------|-------------------------------------------------------------------------------|--|--|--|
| Código GIRO30 🔍 Nombre GIRO A 30 E                                                                                                    | DIAS                                                                          |  |  |  |
| Grupo O8 GIRO                                                                                                    | Banco para cobro:                                                             |  |  |  |
| Tipo<br>O Importe en cuenta del cliente<br>O Cobro en efectivo<br>Emitir giros al facturar<br>O No registrar en cobros pendientes<br>Desglosar los vencimientos                                                         | Cuenta de giro     4310       Número de plazos     1       % Aplazado     100 |  |  |  |
| Días de plazo       0       0       0       0       Días para primer vencimiento       0       ▼         % de pago       0,00       0,00       0,00       0,00       0,00       Días entre vencimientos       0       ▼ |                                                                               |  |  |  |
| 📔 Salir 🔗 Cancelar 🖺 Informes                                                                                                    | s 🕞 Grabar 🚺 Nuevo 💮 Eliminar 🛛 < < > > 🔍 🔍                                   |  |  |  |

- Cuenta de giro: cuenta o prefijo de cuenta que se utilizará en el asiento de diario de trapaso de clientes a efectos en cartera. En caso de indicar un prefijo de cuenta de nivel 4, se utilizará el código de cliente para formar la cuenta de efectos a cobrar.
- **Número de plazos**: como se ha indicado, define el número de giros que se crearán.
- % Aplazado: porcentaje de la factura que se girará. El resto hasta el 100% se registrará en cobros pendientes con el mismo vencimiento que emisión.
- Desglosar los vencimientos: marcando esta opción se pueden indicar hasta 5 plazos y porcentajes de pago en caso de no seguir ninguna regla. Si está desmarcado, se activan las opciones de "Días para primer vencimiento" y "Días entre vencimientos".

#### Con desglosar los vencimientos marcado:

- Días de plazo 1 a 5: número de días para calcular los vencimientos (ejemplo 15, 30, 60).
- % de pago: se indicarán los porcentajes correspondientes a cada uno de los plazos (ejemplo 25%, 25% y 50%).

#### Con desglosar los vencimientos desmarcado:

- Días para primer vencimiento: número de días que se sumarán a la emisión para obtener el primer vencimiento.
- Días entre vencimientos: para más de 1 giro, número de días que se sumará al vencimiento anterior para calcular el siguiente. Por ejemplo para 3 giros a 30, 60 y 90, se indicaría 30 en días para primer vencimiento y 30 para días entre vencimientos.

Para todas las opciones de cálculo de fechas de vencimientos se tendrán en cuenta los días de pago definidos en la ficha del cliente.

\* \* \*